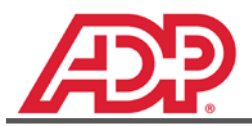

Assign Third Party Administrator Nevada

Dear Valued ADP Client,

In order for the state to direct your unemployment insurance documents to our New Hampshire Service Center, please visit the state website to add ADP Unemployment Claims as your designated Third Party Administrator (TPA). It is important that you <u>remove any other unemployment processor</u> when granting online access to ADP Unemployment Claims.

Company Name: \_\_\_\_\_

Unemployment Account #: \_\_\_\_\_ Federal ID: \_\_\_\_\_

- 1. Visit the state website at: http://ui.nv.gov/ess. In the upper right corner click Existing User Sign In.
  - If you do not already have a user sign in, click New User Registration and follow the steps.
  - If you have any concerns or issues with the registration process click the Contact Us link.
- 2. Once logged in you will see the **Employer Summary** screen and a menu of options in the left pane.
  - On the left-menu click Maintain Users. The menu will expand to offer additional selections.
  - Click User Information.
- 3. The **User Maintenance** screen will open.
  - Click the Add button to the right side of the External Account Authorization (Reporting Services) section.

| Profile Maintenance   |                                                      |              |                      |           |        |       |   |     |
|-----------------------|------------------------------------------------------|--------------|----------------------|-----------|--------|-------|---|-----|
| Submit a Request      |                                                      |              | Resend New User Code | Edit      | Delete |       | _ |     |
| Change Account Status | External Account Authorizations (Reporting Services) |              |                      |           |        |       |   | Add |
| My Documents          | Sel Reporting Service Name                           | Contact Name | Telephon             | Telephone |        | Email |   |     |
| * Maintain Users      |                                                      |              |                      |           |        |       |   |     |

- 4. The Add External User page will open.
  - To the right of the *Reporting Service Name* field click Search.
- 5. The **Agent Search** screen will open
  - In the Agent Name field type ADP-CCC, in the FEIN field type 46-5358523.
  - Click Search.
- 6. You should immediately see the correct agent name for **ADP-CCC**. If a list of similar names appears review each reporting agent to ensure you find **ADP-CCC** with FEIN 46-5358523.
  - Click on the **Radio Button** for the correct reporting agent.
  - Click **Select** at the bottom of the list.
  - You will return to the Add External User screen

~ SEE NEXT PAGE~

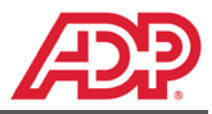

- 7. On the Add External User screen click the drop-down for Auth Level (Authorization Level).
  - On the list of authorization types select <u>only</u> the following:
    - Profile Update (view/update addresses and legal information)
    - Benefits Update (report separation information for UI claims)
- 8. After selecting the appropriate authorization levels, read the **Important Information** disclosure in the right pane.
  - Verify by **checking the box**.
  - Click the **Next** button at the bottom of the page.
- 9. You will automatically return to the User Maintenance screen.
  - You will see the message User added successfully just above the Internal Account Users section
  - You will see ADP-CCC listed in the External Account Authorizations (Reporting Services) section.

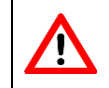

Be sure that you do not make any changes to the roles assigned to ADP for tax filing purposes.